Fit-A-Thon Sign Up Guide Quickly and easily setup and share your Fit-A-Thon Fundraising

## STEP 1 REGISTER FOR FIT-A-THON

Visit Prentice.org/Fit-a-thon and click the link to register. It will take you to the webpage below.

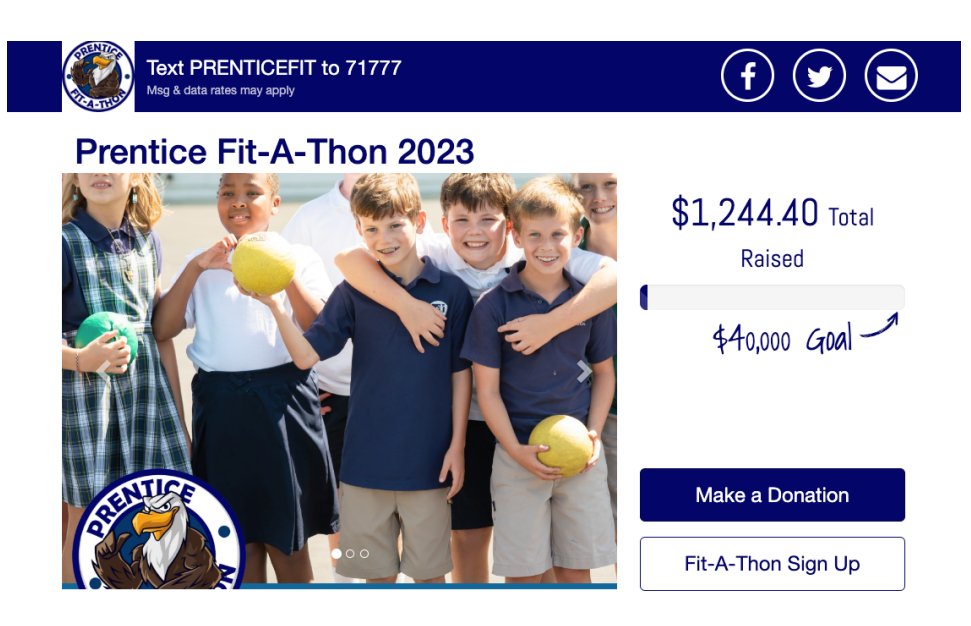

|                     | Student Last Marile |
|---------------------|---------------------|
| First Name          | Last Name           |
| arent *             |                     |
| Enter Info          |                     |
| 1obile Number       | Email *             |
| Mobile xxx-xxx-xxxx | name@example.com    |
| ddress *            |                     |
| 123 Address Blvd    |                     |
| lity *              |                     |
|                     |                     |
| Your City           |                     |
| Your City           | Zip *               |

- 1. Click the "Fit-A-Thon Sign Up" button
- 2. Fill out your information and click the "Register Now" button

## STEP 2 JOIN A TEAM

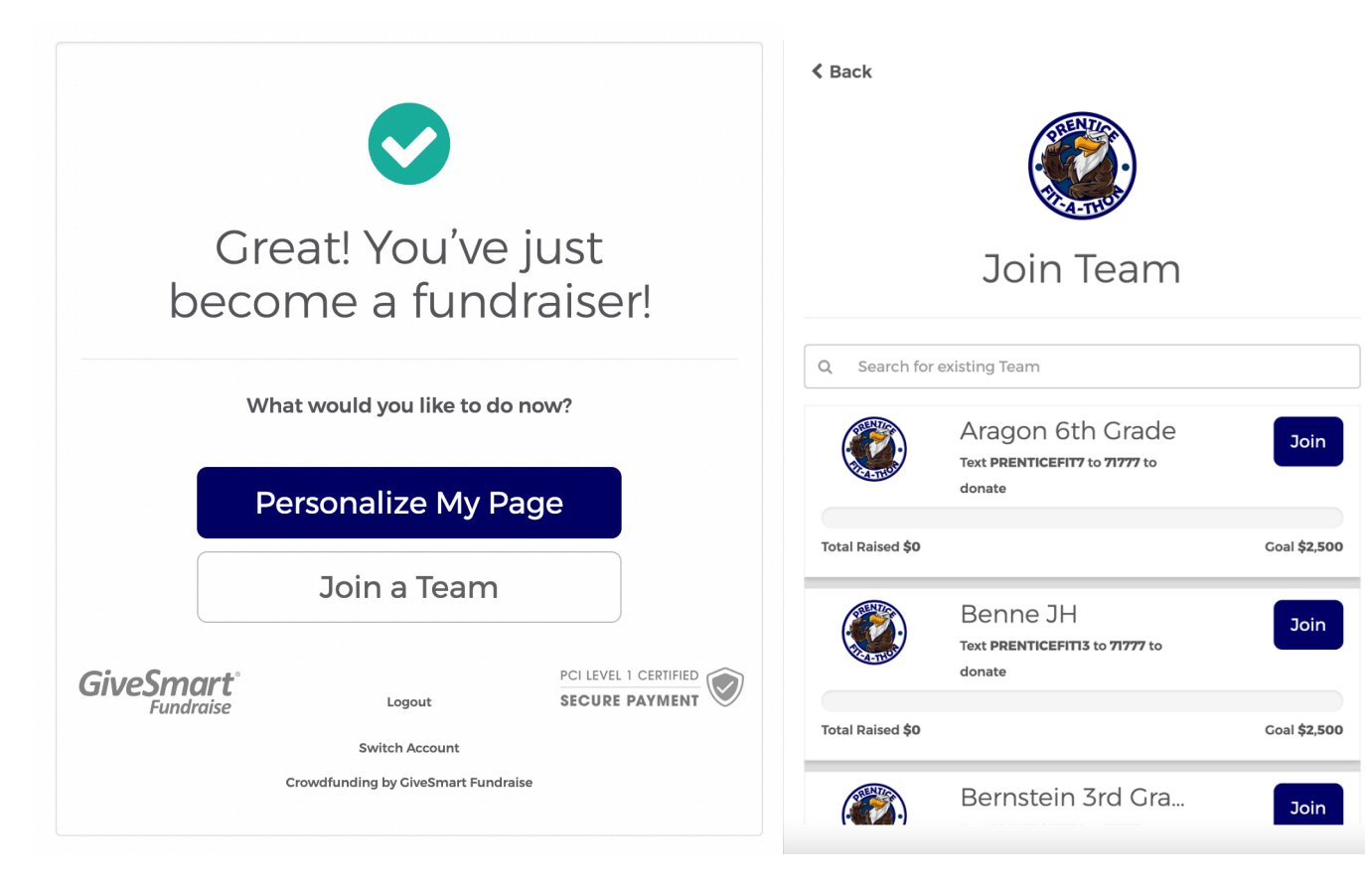

- 1. Click on the "Join a Team' button
- 2. Search for your child's teacher and then click the "Join" button by their name

## STEP 3 PERSONALIZE YOUR PAGE

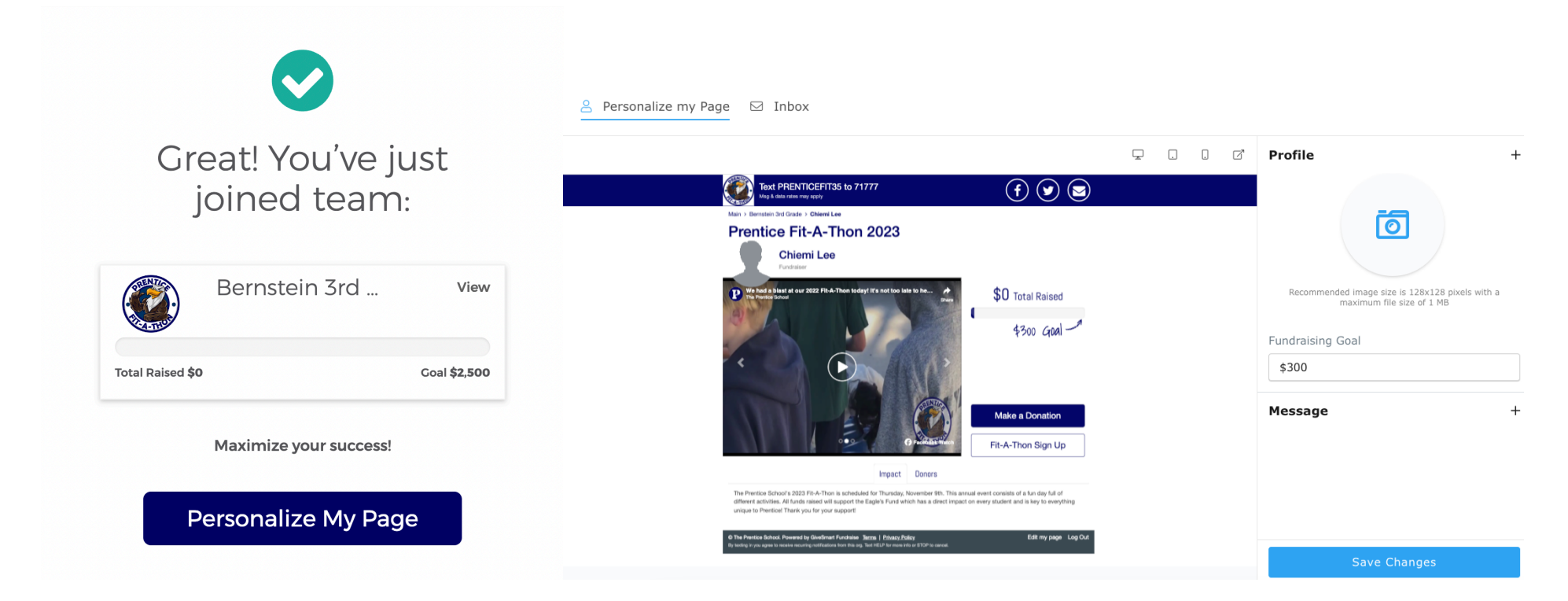

- 1. Upload a picture of your child
- 2. Change your personal fundraising goal, and personalize your message
- 3. Click the "Save" button and you are all set!
- 4. You will receive a confirmation email, make sure to save it for the link to update or edit your page. It also includes your child's personal URL and text code, so you can share it with your family and friends.
- 5. If you cannot find the confirmation email, please go to our fundraising site <u>HERE</u>, scroll down and click the tab 'STUDENTS', then find your student's thumbnail. Click the button 'View [Name] Page'. Then at the bottom right, click on 'Edit your page'. The system will ask you to verify your identity by sending your email a code, and should let you into the page.
- 6. If you have any issues, please contact Chiemi Lee at 714.786.3599 or clee@prentice.org